## INSTRUCTIONS FOR BROWSER HISTORY CLEAN-UP

Perform the following steps if you are experiencing issues on Microsoft Edge with the following:

- Trouble with Log In
- Get logged out of DAWeb
- Encounter a system error while attempting to change your password

1) On the menu bar, click ..., then **settings**.

| D DAWEB × +                                                                                                    |                                                            |                          |                 |        |      |          | × |
|----------------------------------------------------------------------------------------------------|------------------------------------------------------------|--------------------------|-----------------|--------|------|----------|---|
| $\leftarrow$ $\rightarrow$ C $ m {}^{\circ}$ https://daweb.auditor.lacounty.gov/Login.aspx?ReturnUrl=%2f                                                                                                    |                                                            |                          | ۲.0             | ર્£≡   | Ē    | ۲        |   |
|                                                                                                    |                                                            |                          | New tab         |        |      | Ctrl+T   |   |
| Auditor-Controller v2.40.0                                                                                                    |                                                            |                          | New window      |        |      | Ctrl+N   |   |
|                                                                                                    |                                                            |                          | New InPrivate v | vindow | Ctrl | +Shift+N |   |
|                                                                                                    |                                                            |                          | Zoom            | -      | 90%  | +        | 2 |
|                                                                                                    |                                                            |                          |                 |        | Ctrl | +Shift+O |   |
|                                                                                                    |                                                            |                          |                 |        |      | Ctrl+H   |   |
| User Name                                                                                                    | Help Menu C                                                | $\underline{\downarrow}$ | Downloads       |        |      | Ctrl+J   |   |
| Password                                                                                                    | DAWeb Agency Manual                                        | B                        | Apps            |        |      |          | > |
| Log In       -       Virtua         Forgot Password       -       Instru         Forgot Password       -       Sugge         DISCLAIMER:       -       Billing         Please note that Internet Explorer (IE) 11 will no longer be supported. MS Edge and Chrome will now be the certified browsers. To access DAWeb, it is recommended to download and use either of these browsers.       -       DA Pa         .       Conta       -       Conta | Virtual Tutorials                                          | ¢                        | Extensions      |        |      |          |   |
|                                                                                                    | Suggestions for other web br     DA Submission Procedure M | Ē                        | Generations     |        | Ctrl | +Shift+Y |   |
|                                                                                                    |                                                            | Ø                        | Print           |        |      | Ctrl+P   |   |
|                                                                                                    | Billing Agreement template                                 | Ŷ                        | Web capture     |        | Ctrl | +Shift+S |   |
|                                                                                                    | DA Exception Report     DA Payment Listing Report          | Ē                        | Share           |        |      |          |   |
|                                                                                                    | Contact                                                    | තී                       | Find on page    |        |      | Ctrl+F   |   |
|                                                                                                    |                                                            | Aø                       | Read aloud      |        | Ctrl | +Shift+U |   |
|                                                                                                    |                                                            |                          | More tools      |        |      |          | > |
|                                                                                                    | ,                                                          | ŝ                        | Settings        |        |      |          |   |
| LS 09 Report Prior Year                                                                                                    |                                                            |                          | Help and feedb  | ack    |      |          | > |
| Contact     Quecal intranet   Protected Mode: Off                                                                                                    |                                                            |                          | Close Microsoft | t Edge |      |          |   |

2) Under the Settings Menu, go to **Privacy, search, and services** and scroll down to **Clear browsing data**.

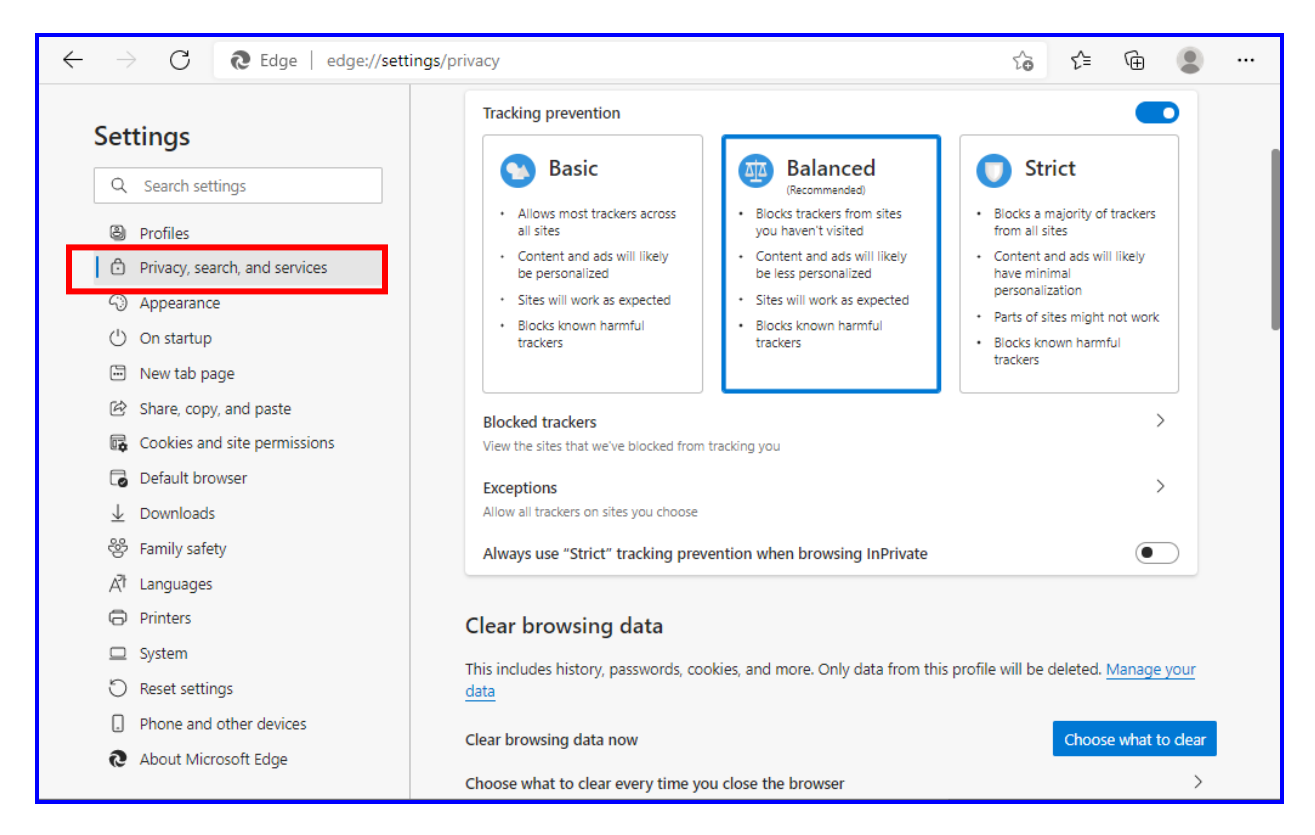

2a. Click on Choose what to clear. Check box for Browsing history, Cookies and Other site data, and Cached images and files and click on Clear Now.

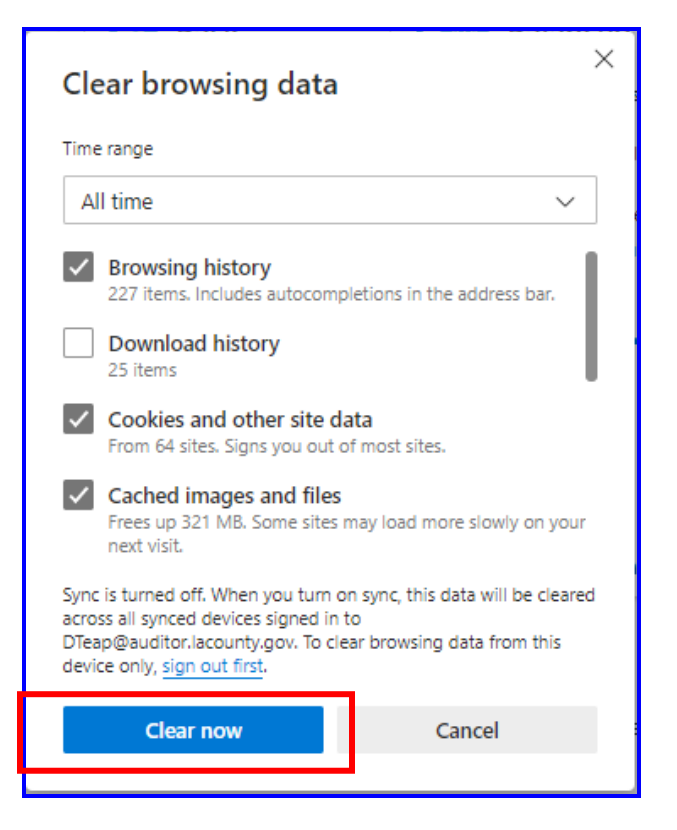

3) Close the existing web browser, open a new browser and log into DAWeb or use the **Forgot Password** link to retrieve a new password.

| D DAWEB × +                                                                                                    |    | - |        | ×        |
|----------------------------------------------------------------------------------------------------|----|---|--------|----------|
| $\leftarrow$ $\rightarrow$ C $\oplus$ https://daweb.auditor.lacounty.gov/                                                                                                    | £≡ | Ē | ۲      |          |
| Auditor-Controller v24.00                                                                                                    |    |   | Welcor | ne, User |
| User Name       DAWeb Agency Manual         Password       Virtual Tutorials         Log In       Forgot Password         Billing Agreement template       DA Submission Procedure Manual         Billing Agreement template       DA Submission Procedure Manual         Billing Agreement template       DA Submission Procedure Manual         Billing Agreement template       DA Payment Listing Report         DA Payment Listing Report       Contact |    |   |        |          |